## App使用说明 <sub>注册流程</sub>

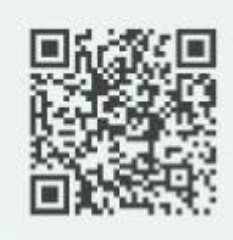

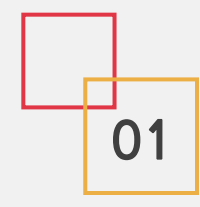

## 老人/用户端注册

包含以下三个流程

下载二维码:

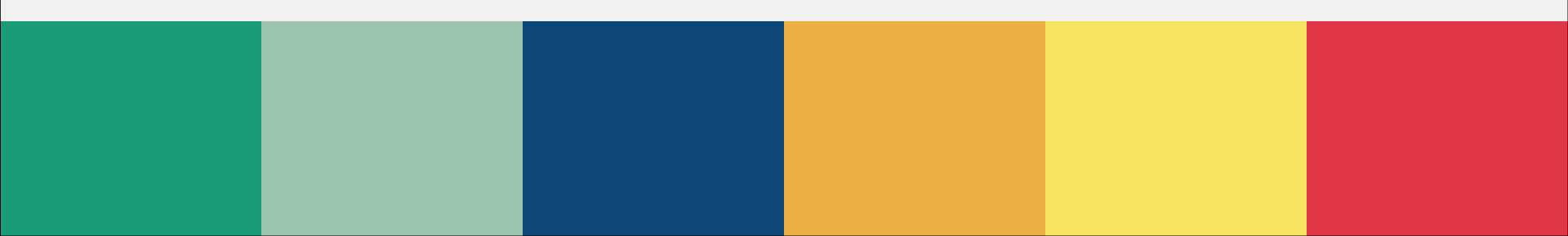

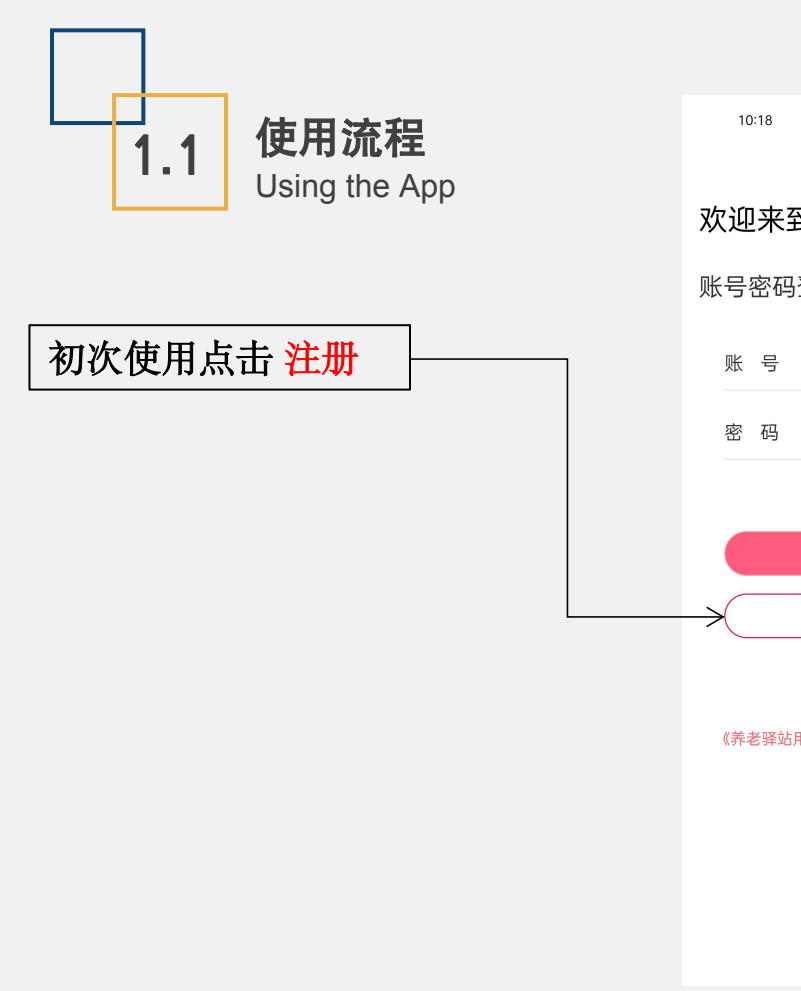

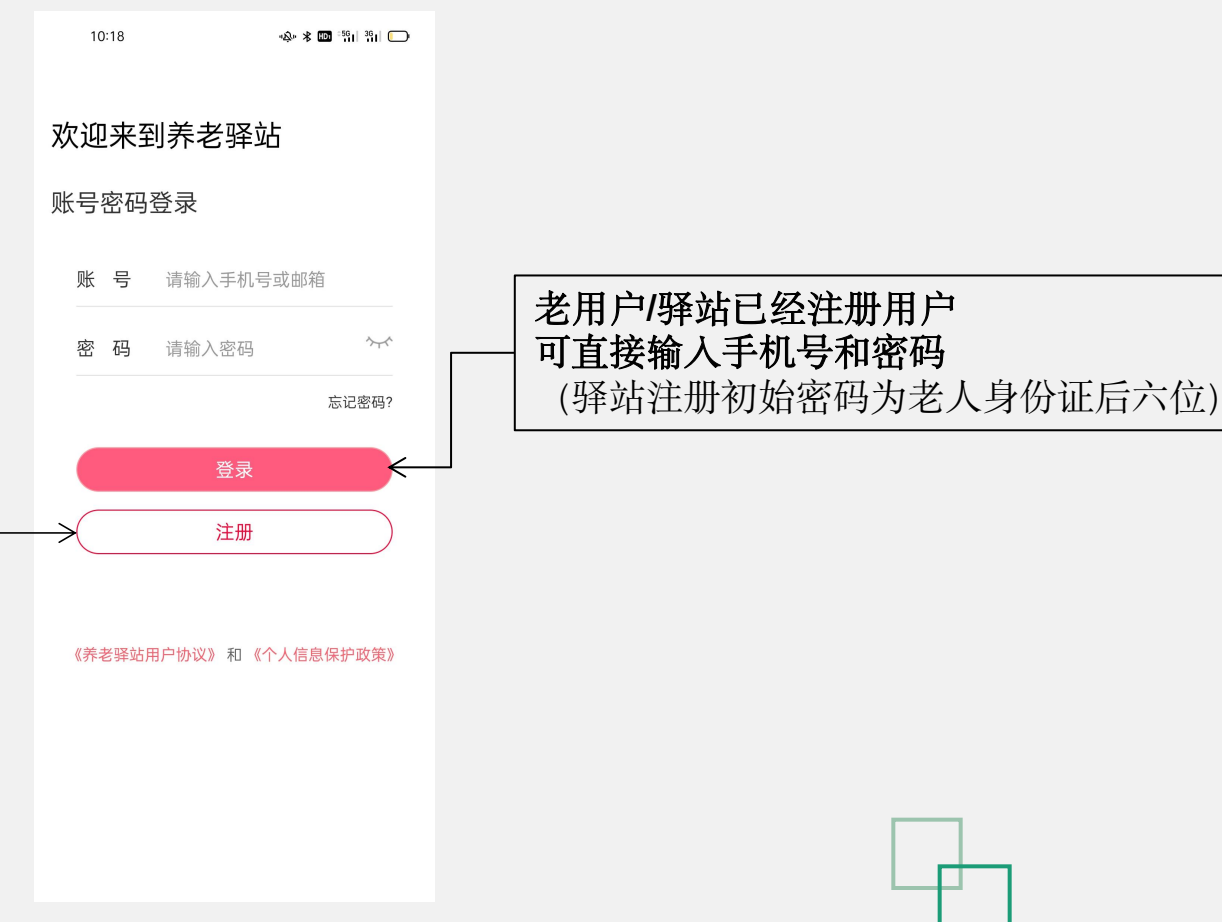

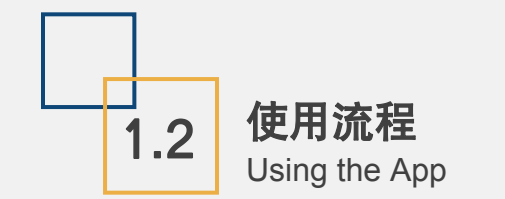

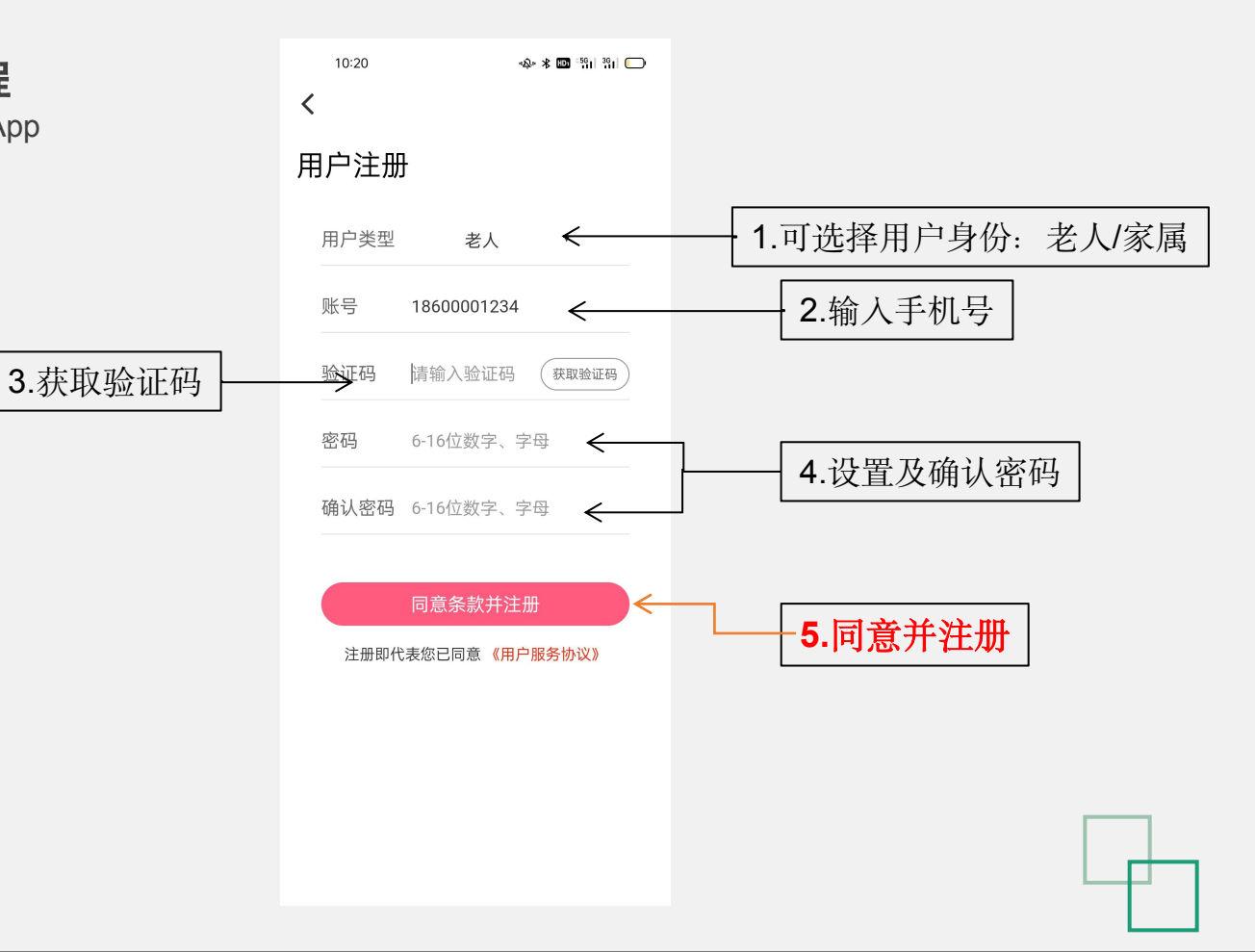

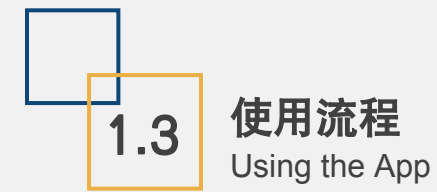

是否拥有

北京市老年卡

填写老年卡号

用户为老人

绑定驿站 详细地址 请输入详细地址 所属驿站 选择所属驿站 请选择 建议选择家附近驿站 设置头像 紧急联系人 姓名 请输入紧急联系人  $\leftarrow$ 请输入姓名 紧急联系人手机号 建议填写子女或 身份证号 请输入紧急联系人手机号  $\leftarrow$ 第一时间联系人 请输入身份证号 与老人关系 是否有老年卡? 请选择 . → 请选择 ×. 老年卡用户还需 选择地区 🕐 保存 --省-- ▼ --市-- ▼ --区-- ▼

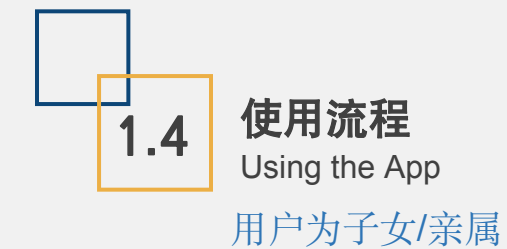

11:27 🖸 🕸 🛪 🖬 🖏 🖓 🖬 💭 个人信息 设置头像 姓名 请输入姓名 手机号 18303411966 邮箱 请输入邮箱 选择地区 --省-- ▼ --市-- ▼ --区-- ▼ 详细地址 请输入详细地址

保存

 $\leftarrow$ 

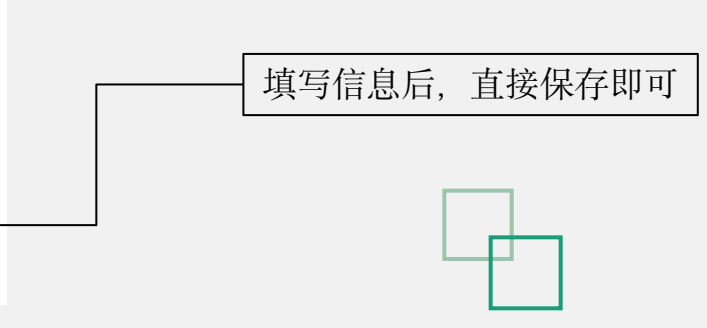

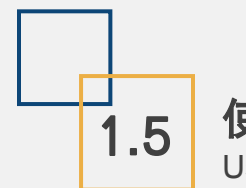

Using the App

使用流程 注册完成 可正常使用app

11:25 🔲 💿 🐵 🕸 🖬 🛗 📶 🛄

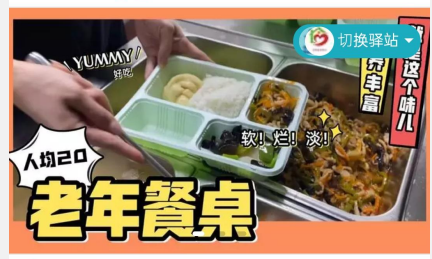

< 快报 平台服务流程详情 三 养老新闻 🛃 健康咨询 助餐服务 暂无 暂无 暂无

▲ 热门服务

更多 >

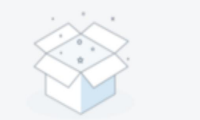

抱歉,热门服务正在上架中请尽请期待...

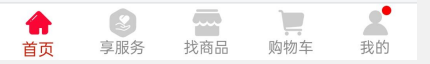

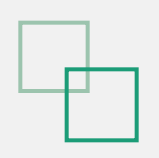